## Manual de Configuración para Aplicación ZOIPER en Android

## **Consideraciones Previas**

- La aplicación está habilitada para teléfonos con Sistema Operativo Android 2.2 o superior
- **4** (se recomienda la versión 2.3 en adelante)
- El teléfono deberá tener conectividad Wi-Fi o 3G/4G.
- 🖊 Verificar que la conexión a internet del teléfono este activa por Wi-Fi o 3G/4G
- Los datos de usuario y contraseña de la línea HABLAME (para configuración) son enviados por correo electrónico al momento de comprar la línea. Se recomienda tenerlos a mano porque serán requeridos durante la configuración. En caso de que no hubiera recibido este correo favor revise su carpeta de correos no deseados ó de elementos eliminados ó llame al 800128000 para revisar los datos de su email.

## Instalación

Para instalar **"ZOIPER"** deberá ingresar a la tienda de aplicaciones **Play Store** desde el teléfono y realizar la búsqueda de la app **Zoiper IAX SIP VOIP Softphone** (versión gratuita) e instalarla.

1. Presionar el botón ABRIR:

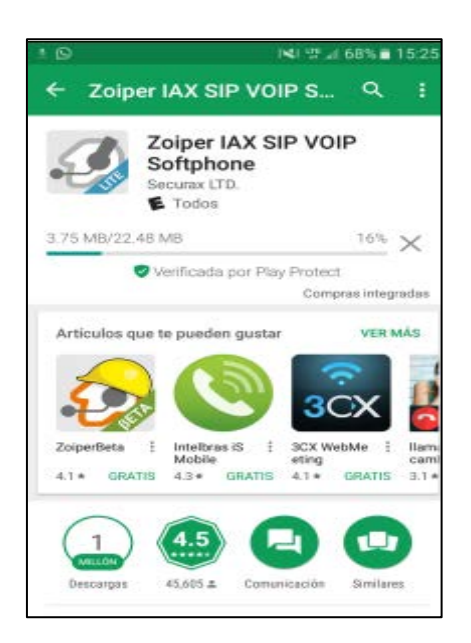

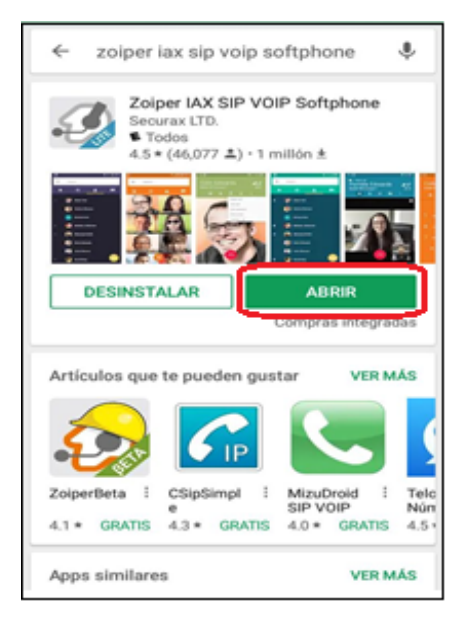

2. Click en "Agree & Continue" y luego "Skip":

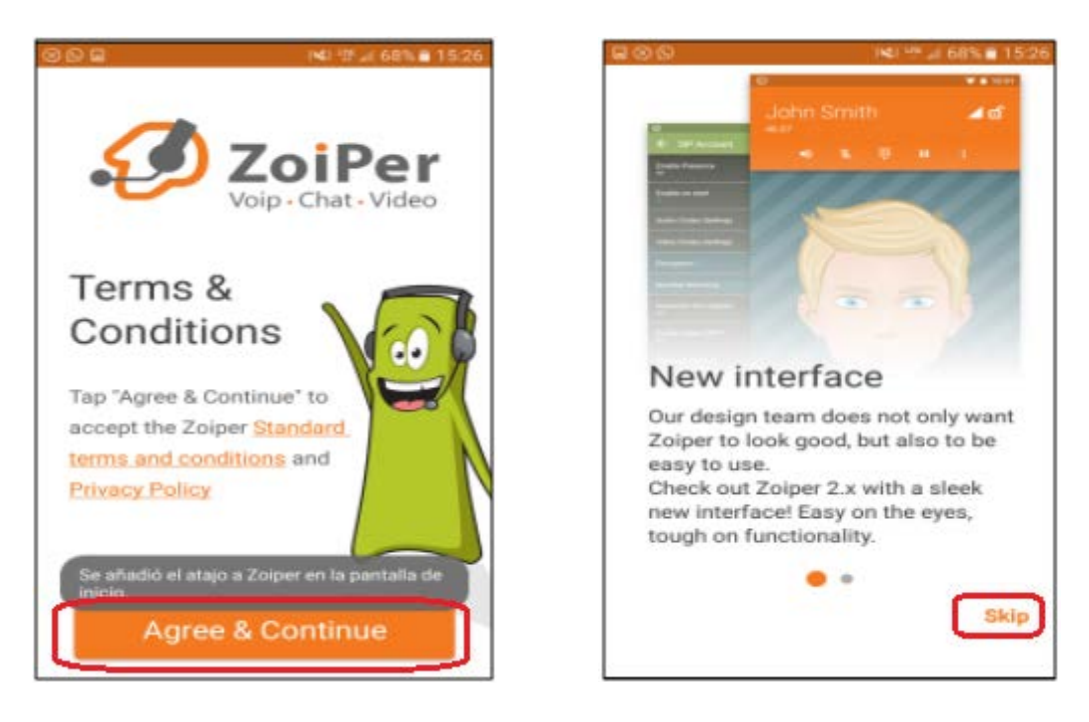

3. En la pantalla **Account setup**, configurar el **"Número Hablame"** (8 digitos – 507xxxx) en el campo **Username**, así como el **Password** que fueron enviados por vía **EMAIL** (se deben respetar números, símbolos, mayúsculas y minúsculas).

Luego click en **Create an account**:

| 889         | 1 <b>석) 및 네 6</b> 8% 🗎                           | 15:26 | 0                                                                     | * 1월 1월 1월 141% 올 1 |
|-------------|--------------------------------------------------|-------|-----------------------------------------------------------------------|---------------------|
| Account set | up                                               |       | Account setup                                                         |                     |
| Username    | ZoiPer Voip · Chat · Video     PBX/VoIP provider | _     | Username @ PBX/VoIP p<br>50710201<br>Password<br>For example K23Rdw32 | rovider             |
| Password    | Ø                                                | _     |                                                                       |                     |
| Cre         | eate an account                                  |       | Create a                                                              | n account           |
|             | Providers list                                   |       |                                                                       |                     |
|             | Login with<br>a QR code                          |       |                                                                       |                     |
|             |                                                  |       |                                                                       |                     |

4. Introducir el dominio: voip.cotas.com en el campo "hostname or provider".

Presionar "Next" y luego "skip":

| @⊗©®≥⊘► ≉™418%∎2                                                         |
|--------------------------------------------------------------------------|
| Account setup                                                            |
| My provider/PBX requires an authentication<br>username or outbound proxy |
| Authentication username                                                  |
| Outbound proxy                                                           |
| Sk                                                                       |
|                                                                          |
|                                                                          |
|                                                                          |
|                                                                          |
|                                                                          |
|                                                                          |
|                                                                          |

ଥି 😤 🗐 42% 🛢 21

Ski

5. Seleccionar "SIP UDP" y presionar por último "Finish" (en éste punto, la Hablame ya debería estar conectada):

| ●                ●                 ●                  | * 1월1 전 😤 🖬 42% 🛢 21:36 |  |  |
|-------------------------------------------------------|-------------------------|--|--|
| Account setup                                         |                         |  |  |
| Please choose between the following<br>configurations |                         |  |  |
| O SIP TLS                                             | Not found               |  |  |
| O SIP TCP                                             | Not found               |  |  |
| SIP UDP                                               | Found                   |  |  |
| O IAX UDP                                             | Not found               |  |  |
|                                                       |                         |  |  |
|                                                       |                         |  |  |
|                                                       | Finish                  |  |  |

6. Para **confirmar que la Hablame esta activada** y pueda originar y/o recibir llamadas, debe ingresar al menú principal y presionar el ícono de "ajustes". Si todo fue configurado correctamente y se cuenta con INTERNET en el dispositivo, aparecerá nuestra Hablame como **"Cuenta Activada"**:

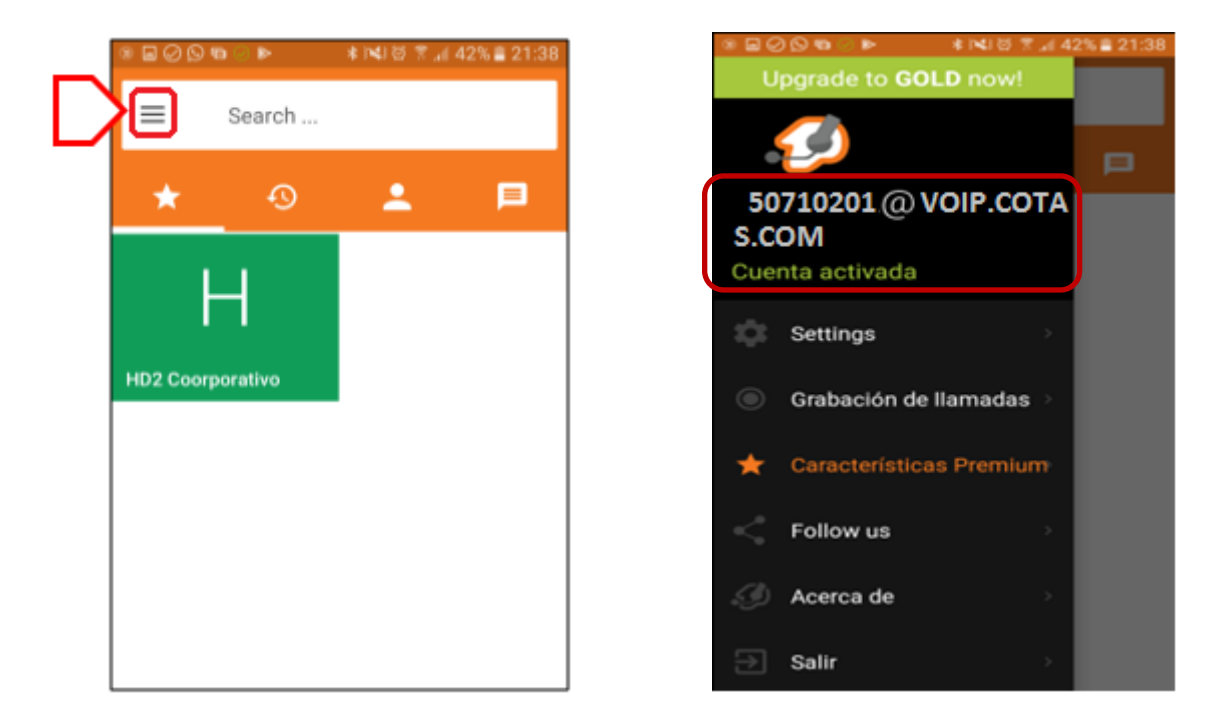

## **Otras configuraciones:**

**"Registrar la línea manualmente"** para cuando se haya perdido la conexión de internet y la Hablame "no aparezca como activada" –es decir, para apurar la reconexión- (se aclara que de igual manera la APP intentará a cada momento volver a registrar automáticamente la línea):

Se debe ingresar al:

- a) Menú Principal
- b) Settings
- c) Hacer click en la imagen del número que se ve como "no conectado"
- d) Luego hacer click en el símbolo de "bien" ✓ hasta que éste cambie a color "verde" y al fondo se observe que la línea "ya está conectada".

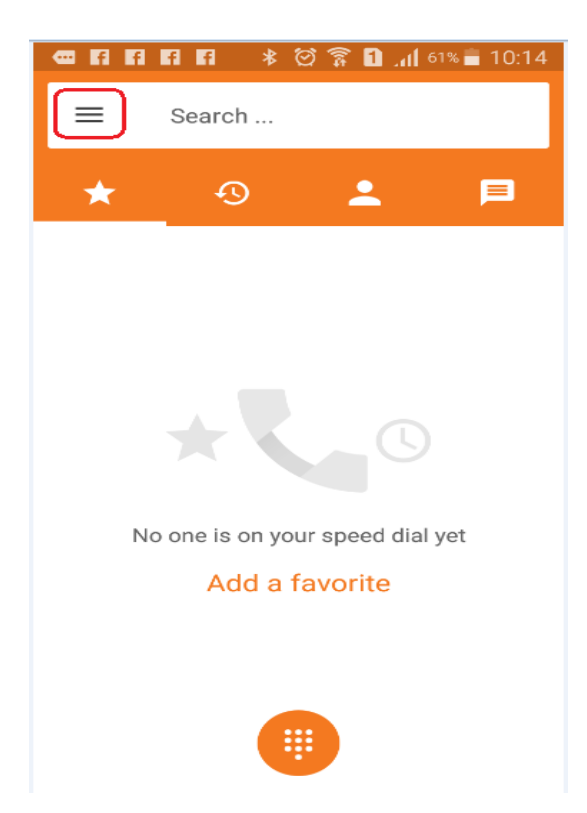

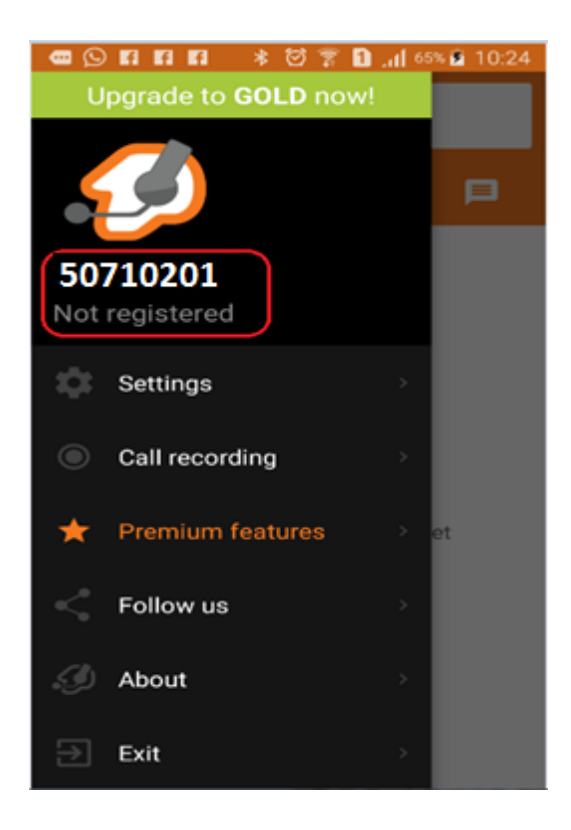

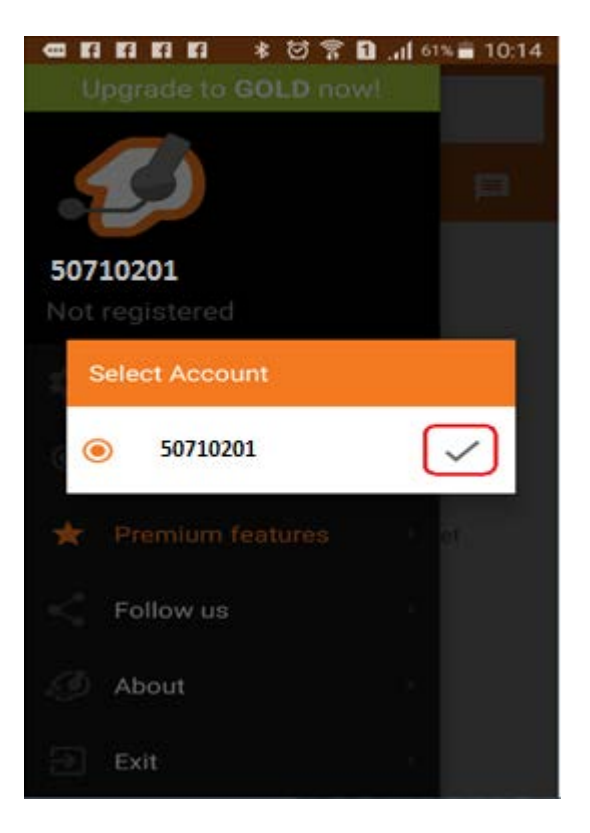

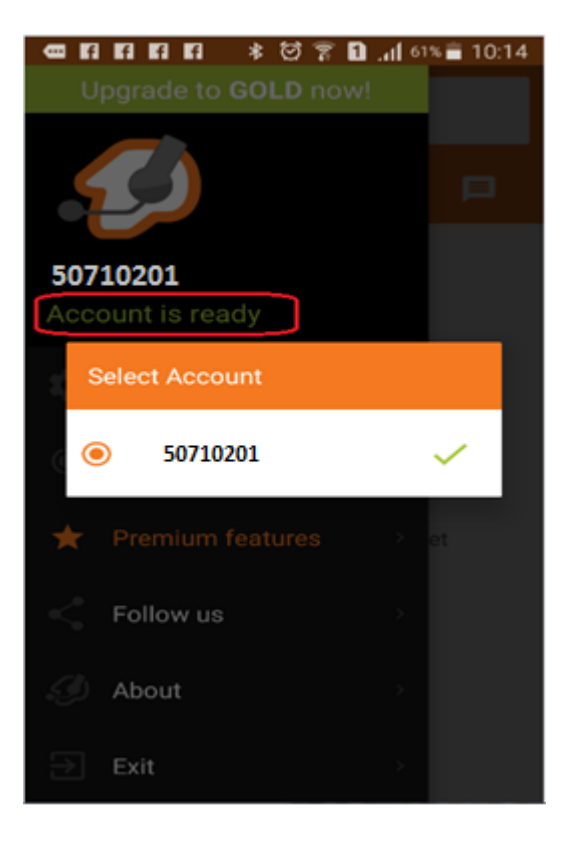